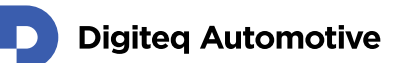

# FrameGrabber 4 PCIe Card

# Virtual Camera Tool – Windows OS

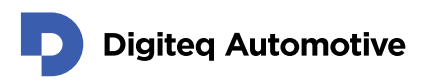

# Contents

| Contents                            | 2 |
|-------------------------------------|---|
| ntroduction                         | 3 |
| System requirements:                | 3 |
| Installation                        | 3 |
| Virtual Camera app Overview         | 4 |
| Virtual Camera – setting up for use | 5 |

## Introduction

This document describes Virtual Camera Tool for FG4 PCIe card running on Windows OS. The software allows to use multiple running video streams from a single FG4 PCIe camera source. This tool extends the limited access to the DirectShow camera. Virtual Camera Tool provides up to eight virtual camera sources. Each virtual camera can be accessed from multiple instances.

### System requirements:

- Personal computer with FG4 PCIe card (PCIe x4, PCIe x8 or PCIe x16)
- Properly working FG4 PCIe device driver for Windows OS
  - These versions of MS Windows are currently supported:
    - MS Windows 10 64bit
    - MS Windows 10 32bit
    - MS Windows 8 64bit
    - MS Windows 8 32bit
    - MS Windows 7 64bit
    - MS Windows 7 32bit

### Installation

- Go to <u>https://fg4.digiteqautomotive.com/</u> and download virtual camera tool. (virtual shared camera mux app)
- 2. Start the installation process
- 3. Accept the term of use.
- 4. Select destination where should virtual camera mux be installed.
- 5. Choose the scope of the installation. (Mark all options)

| Select the components you want to<br>install. Click Next when you are read | install; clear the component<br>dy to continue. | ts you do not want to |
|----------------------------------------------------------------------------|-------------------------------------------------|-----------------------|
| Full installation                                                          |                                                 | ~                     |
| 🗹 Virtual shared camera mux Dire                                           | ect Show filters                                | 1.1 MB                |
| 🗹 Virtual camera GUI feeder                                                |                                                 | 10.9 MB               |
| Loumpie mes                                                                |                                                 | 0.1 Mb                |
|                                                                            |                                                 |                       |
|                                                                            |                                                 |                       |

6. Click to Install.

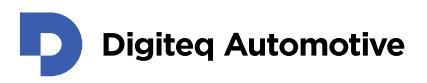

7. During installation process you will be prompted to install also Microsoft visual C++ 2010 runtime libraries. We strongly recommend installing libraries as well.

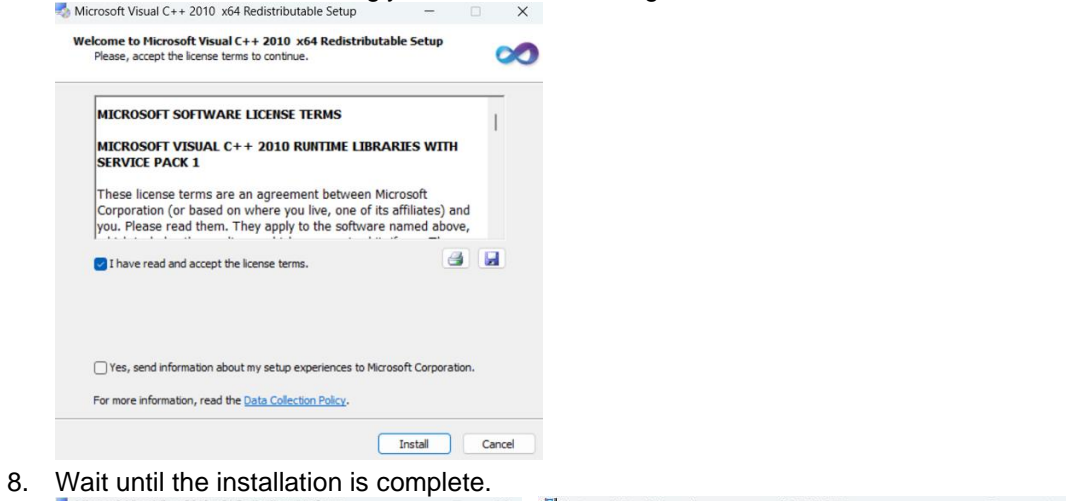

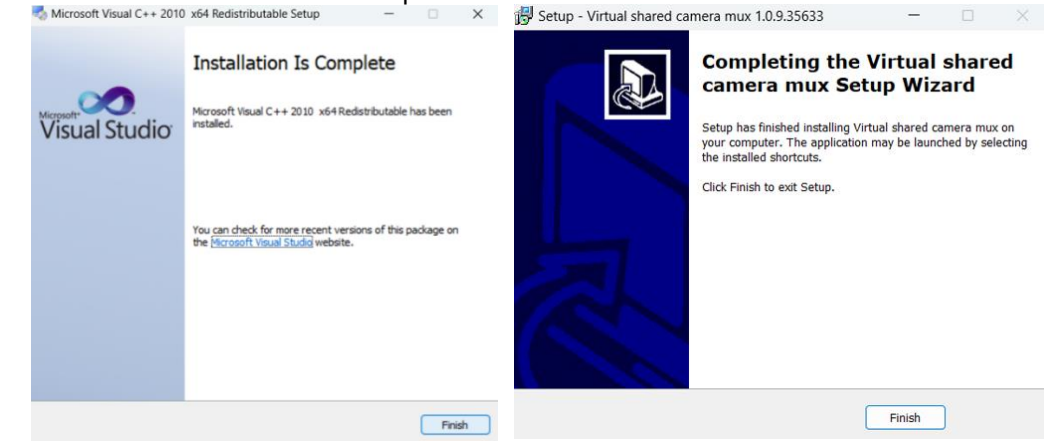

### Virtual Camera app Overview

| Channels1<br>(in system       | -8<br>visible as) DQ Virtual car       | mera 1 -8                       |
|-------------------------------|----------------------------------------|---------------------------------|
| 1                             | Video source                           | selection                       |
|                               |                                        | Current video stream resolution |
| 🔳 FG4 Virtual damera cfg      |                                        | /- • × 1                        |
| Choose source<br>Channel 1    | Shared block name:                     |                                 |
| DQ FG4 Capture/Render\fg_in#1 | Global\SharedVideo                     | Start                           |
| Status: Stop                  | Autorun Resolution:                    |                                 |
| Channel 2                     |                                        |                                 |
| DQ FG4 Canture/Render\fg_in#1 | <ul> <li>Global\SharedVideo</li> </ul> | Start                           |
| Status: Stop                  | Autorun Resolution:                    |                                 |
| Channel 3                     |                                        | Chart                           |
| DQ FG4 Capture/Render\fg_in#1 | Global\SharedVideo                     | Start                           |
| Status: Stop                  | Autorun Resolution:                    |                                 |
| Channel 4                     |                                        | Start                           |
| DQ FG4 Capture/Render\tg_in#1 | Global\SharedVideo                     | Start                           |
| Status: Stop                  | Autorun Resolution:                    |                                 |
| Channel 5                     |                                        | Chart                           |
| DQ FG4 Capture/Render\fg_in#1 | ✓ Global\SharedVideo                   | Start                           |
| Status: Stop                  | Autorun Resolution:                    |                                 |
|                               |                                        |                                 |

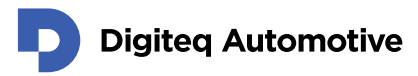

#### Virtual Camera – setting up for use

- 1. Open Virtual shared camera mux app.
- Choose channel you want to use (channel 1 = DQ Virtual camera 1)
   \*Always proceed from the first free channel.
- 3. Select the source of video stream select FG4 camera source. Before you do so, please check if the source - FG4 PCIe Card camera is currently running, and make sure you have closed all applications which may interact with this device (stop stream playback) – otherwise the source camera may be blocked for use of our virtual camera.

| In our case we are using                                                               | first input (DQ F    | G4 Capture/rer | nderer\fg_in #1) |
|----------------------------------------------------------------------------------------|----------------------|----------------|------------------|
| FG4 Virtual camera cfg                                                                 |                      | - 0            | ×                |
| Choose source:                                                                         | Shared block name:   |                |                  |
| DQ FG4 Capture/Render\fg_in#1 -                                                        | Global\SharedVideo   | St             | art              |
| DQ FG4 Capture/Render\fg_in#1<br>DQ FG4 Capture/Render\fg_in#2<br>HP 5MP Camera\global | orun Resolution: 320 | 240            |                  |
| Realtek HD Audiput\rtmicinwave<br>Realtek HD Audtstereomixwave                         | Global\SharedVideo   | St             | art              |
| Status: Stop 🗌 Aut                                                                     | orun Resolution: 320 | 240            |                  |
| Channel 3                                                                              |                      |                |                  |
| DQ FG4 Capture/Render\fg_in#1 -                                                        | Global\SharedVideo   | St             | art              |
| Status: Stop 🗌 Aut                                                                     | orun Resolution:     |                |                  |

- 4. Click start button to start virtual camera
- 5. Now the virtual camera is prepared and **running**.
- 6. To play the video stream open your current media player DQ Viewer / VLC
- 7. Open stream in DQ Viewer device menu and select DQ Virtual camera 1

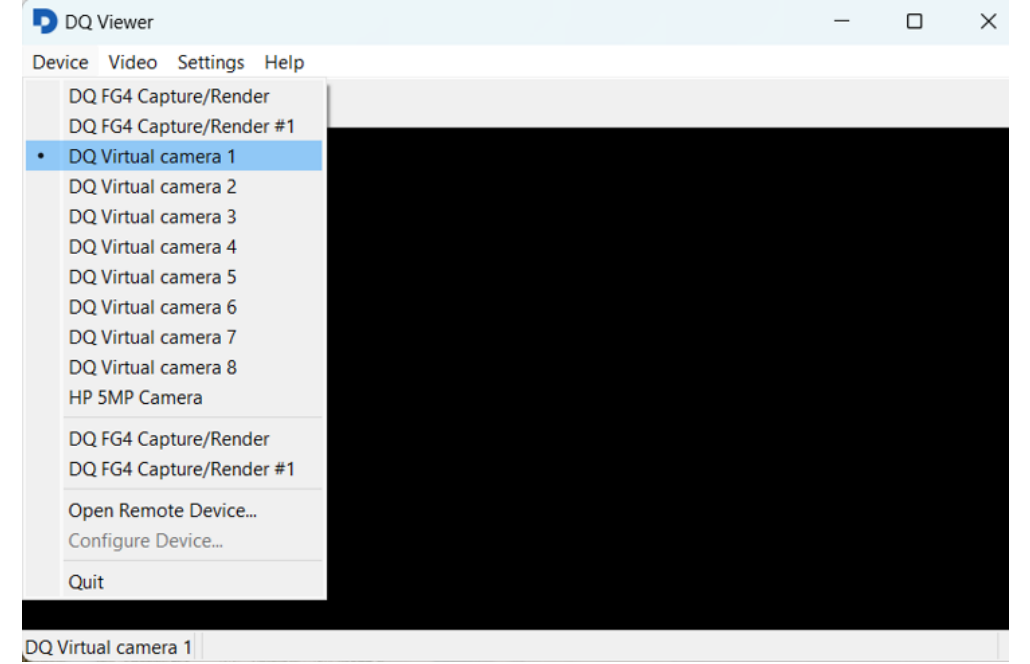

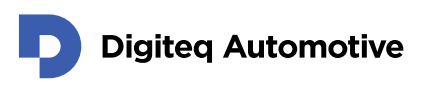

To open video stream using VLC:

Open capture device → Capture mode **Direct show** Video device name **DQ Virtual camera 1** 

| 🖻 File 🛛 😵 Disc 🛛 🚏 Netw  | ork 📑 Capture Device |                     |
|---------------------------|----------------------|---------------------|
| apture mode               | DirectShow           |                     |
| Device Selection          |                      |                     |
| Video device name         |                      | DQ virtual camera 1 |
| Audio device name Default |                      |                     |
| Options                   |                      |                     |
| Video size                |                      |                     |
|                           |                      |                     |
|                           |                      | Advanced ontions    |
|                           |                      | Advanced options.   |
| show more options         |                      |                     |

#### Note:

multiple instances of the media player app (DQ Viewer, VLC) can be open. At the same time, each instance can run video stream from DQ Virtual camera.

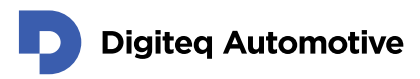

# Changes

| Version | Date | Change description | Changed by | Approved by |
|---------|------|--------------------|------------|-------------|
| 1.0     |      |                    |            |             |
|         |      |                    |            |             |
|         |      |                    |            |             |
|         |      |                    |            |             |
|         |      |                    |            |             |
|         |      |                    |            |             |